# การใช้งานฐานข้อมูล SpringerLink

# โดย...จิรวัฒน์ พรหมพร

e-mail: jirawat@book.co.th แผนกสนับสนุนฝ่ายทรัพยากรอิเล็กทรอนิกส์ทางการศึกษา บริษัท บุ๊ค โปรโมชั่น แอนด์ เซอร์วิส จำกัด

ปรับปรุงครั้งล่าสุดเมื่อพฤศจิกายน 59

# รายละเอียดการใช้งานฐานข้อมูล

เป็นสำนักพิมพ์ชั้นนำที่ให้บริการเนื้อหาในสาขาวิชาหลักๆ ทางด้านวิทยาศาสตร์ เทคโนโลยี และทางการแพทย์ รวมถึงสาขาทางสังคมศาสตร์และมนุษยศาสตร์ อาทิเช่น Behavioral Science, Computer Science, Biomedical and Life Science, Business and Economics, Mathematics and Statistics, Chemistry and Materials Science, Medicine, Chinese Library of Science, Russian Library of Science, Humanities, Social Science and Law, Physics and Astronomy, Earth and Environmental Sciences, Engineering โดยมีเนื้อหาครอบคลุมสิ่งพิมพ์ประเภทหนังสือ และวารสาร เป็นต้น

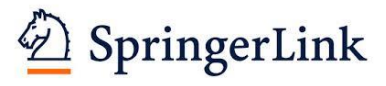

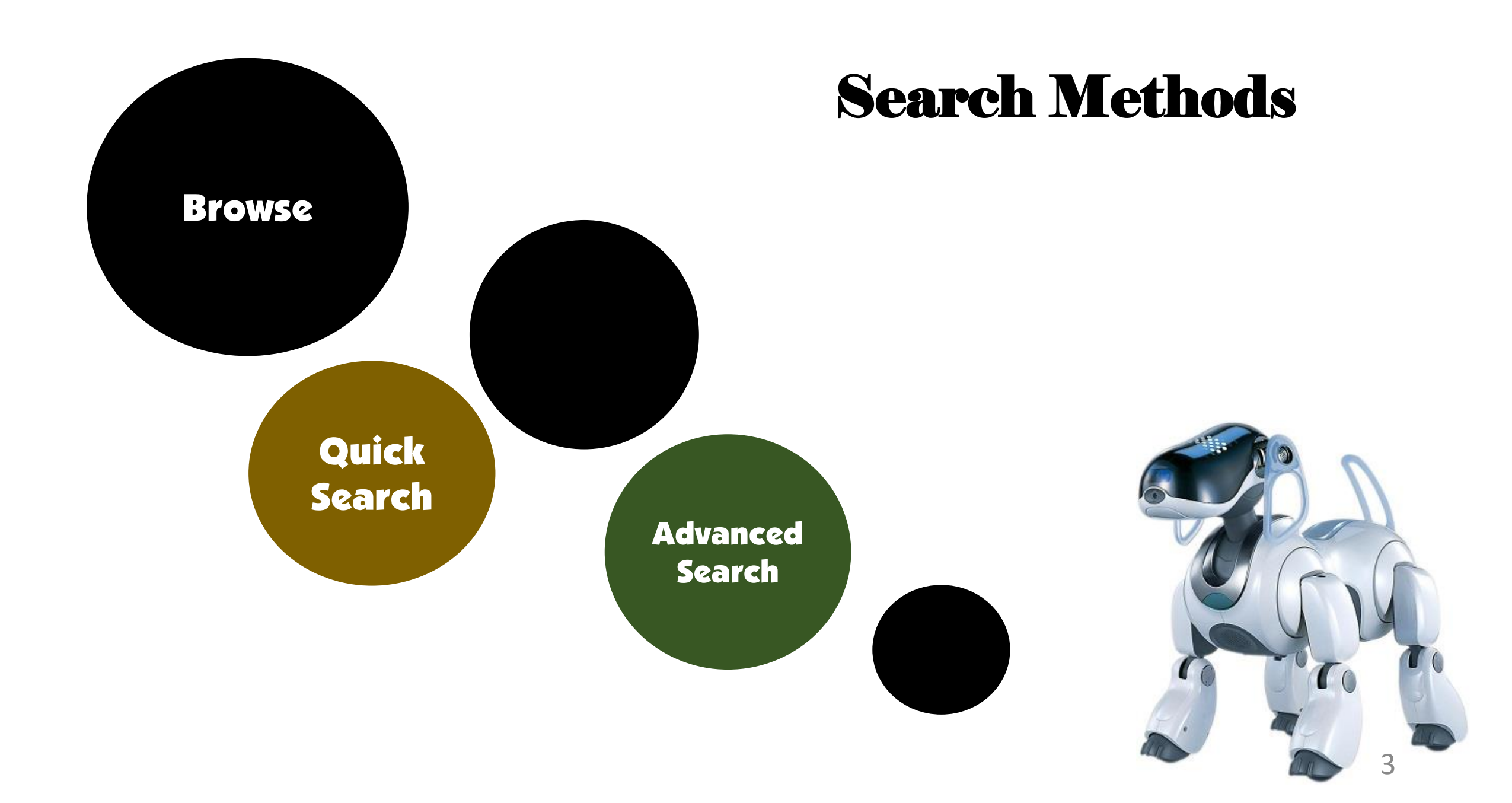

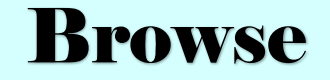

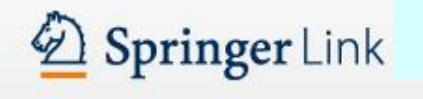

#### Q

棗

Home · Contact Us

Search

#### Browse by discipline » Architecture & Design » Astronomy » Biomedical Sciences » Business & Management » Chemistry » Computer Science » Earth Sciences & Geography » Economics » Education & Language » Energy » Engineering » Environmental Sciences » Food Science & Nutrition

- » Law
- » Life Sciences
- » Materials
- » Mathematics
- » Medicine

SpringerLink

» Philosophy

Providing researchers with access to millions of scientific documents from journals, books, series, protocols and reference works.

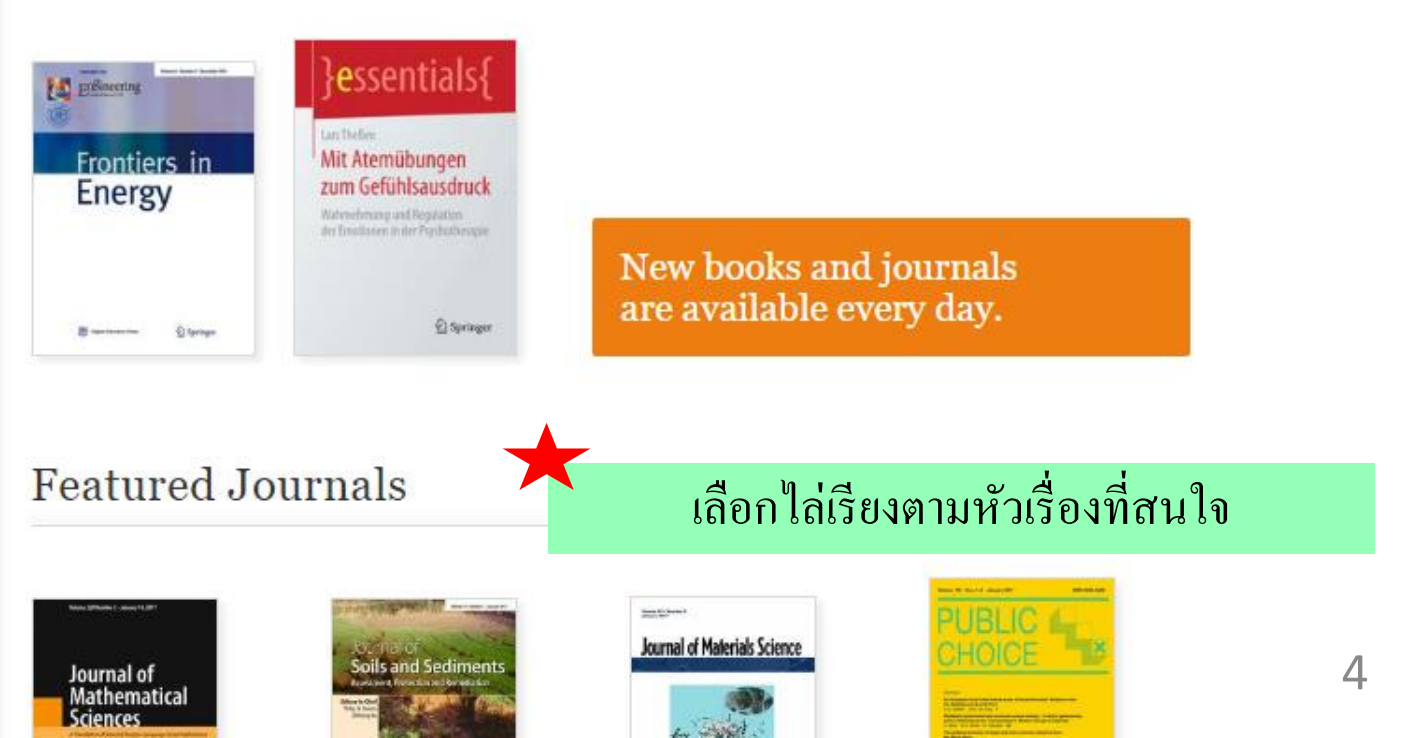

### Browse

**9** 

Home · Contact Us

Include Preview-Only content

#### **Refine Your Search**

| Content Type                 |         |
|------------------------------|---------|
| Chapter                      | 549,057 |
| Article                      | 455,476 |
| Reference Work Entry         | 190,467 |
| Book                         | 33,826  |
| Book Series                  | 692     |
| Journal                      | 407     |
| Protocol                     | 164     |
| Reference Work               | 136     |
|                              |         |
| Discipline                   | see all |
| Engineering                  | 8       |
| Computer Science             | 283,708 |
| Physics                      | 255,673 |
| Materials                    | 246,448 |
| Earth Sciences and Geography | 215,644 |
| Subdissipling                |         |
| Subdiscipline                | see all |
| Civil Engineering            | 252,096 |
| Mechanical Engineering       | 250,376 |
| Robotics                     | 171,590 |
| Electronics                  | 168,192 |
| Production Engineering       | 165,738 |

SpringerLink

# 1,230,089 Result(s) within Engineering 😵

| Sort By Newest First V             | Date Published | Page 1 | of 61,505 🕨            |
|------------------------------------|----------------|--------|------------------------|
| ) Journal                          |                |        |                        |
| Frontiers in Energy                |                |        | Hanness and the second |
| Volume 1 / 2007 - Volume 11 / 2017 |                |        | Energy                 |

#### Article

# Plasma enhanced chemical vapor deposition of excellent a-Si:H passivation layers for a-Si:H/c-Si heterojunction solar cells at high pressure and high power

The intrinsic a-Si:H passivation layer inserted between the doped a-Si:H layer and the c-Si substrate is very crucial for improving the performance of the a-Si:H/c-Si heterojunction (SHJ) solar cell. The passi...

Lei Zhao, Wenbin Zhang, Jingwei Chen, Hongwei Diao, Qi Wang... in Frontiers in Energy (2017)

» Look Inside

#### เลือกประเภทสิ่งพิมพ์

#### Article

Article

# Analysis of the double-layer $\alpha\mbox{-Si:H}$ emitter with different doping concentrations for $\alpha\mbox{-Si:H/c-Si}$ heterojunction solar cells

Double-layer emitters with different doping concentrations (DLE) have been designed and prepared for amorphous silicon/crystalline silicon (α-Si:H/c-Si) heterojunction solar cells. Compared with the traditiona... Haibin Huang, Gangyu Tian, Tao Wang, Chao Gao, Jiren Yuan... in *Frontiers in Energy (2017)* 

» Look Inside

» Get Access

» Get AC

» Get Access

Home · Contact Us

Include Preview-Only content

#### **Refine Your Search**

| Content Type |   |
|--------------|---|
| Journal      | 0 |

| Discipline       | see all   |
|------------------|-----------|
| Engineering      | $\otimes$ |
| Materials        | 94        |
| Computer Science | 91        |
| Physics          | 91        |
| Mathematics      | 48        |

| Subdiscipline          | see all |
|------------------------|---------|
| Mechanical Engineering | 103     |
| Robotics               | 77      |
| Civil Engineering      | 57      |
| Production Engineering | 53      |
| Electronics            | 45      |

# LanguageEnglish390German15SpringerLinkSpanishFrench1

(7)

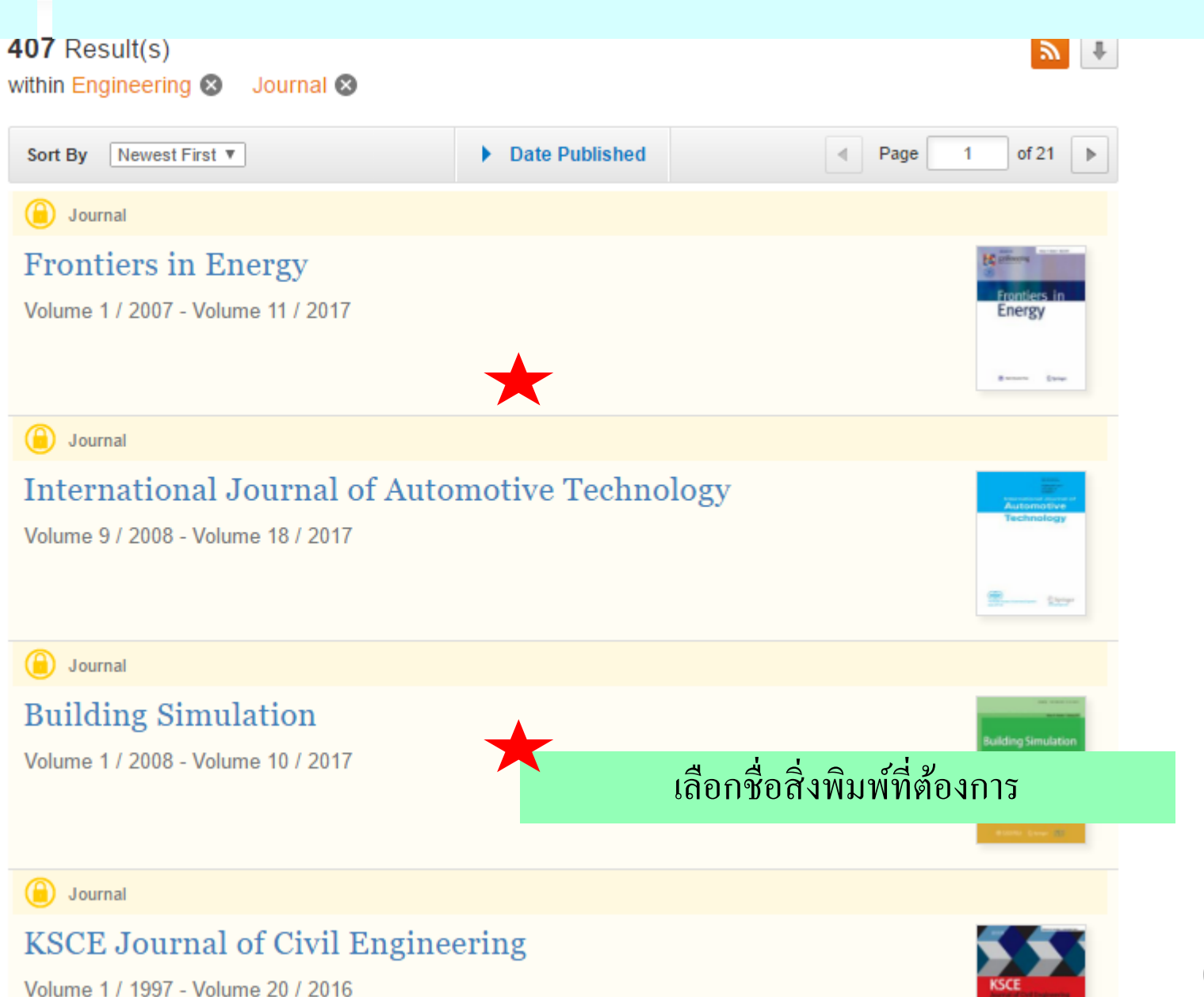

**Browse** 

#### Browse

Q

 $(\mathbf{r})$ » Browse Volumes & Issues

## International Journal of Automotive Technology

ISSN: 1229-9138 (Print) 1976-3832 (Online)

Browse Volumes & Issues

#### Latest Articles

SpringerLink

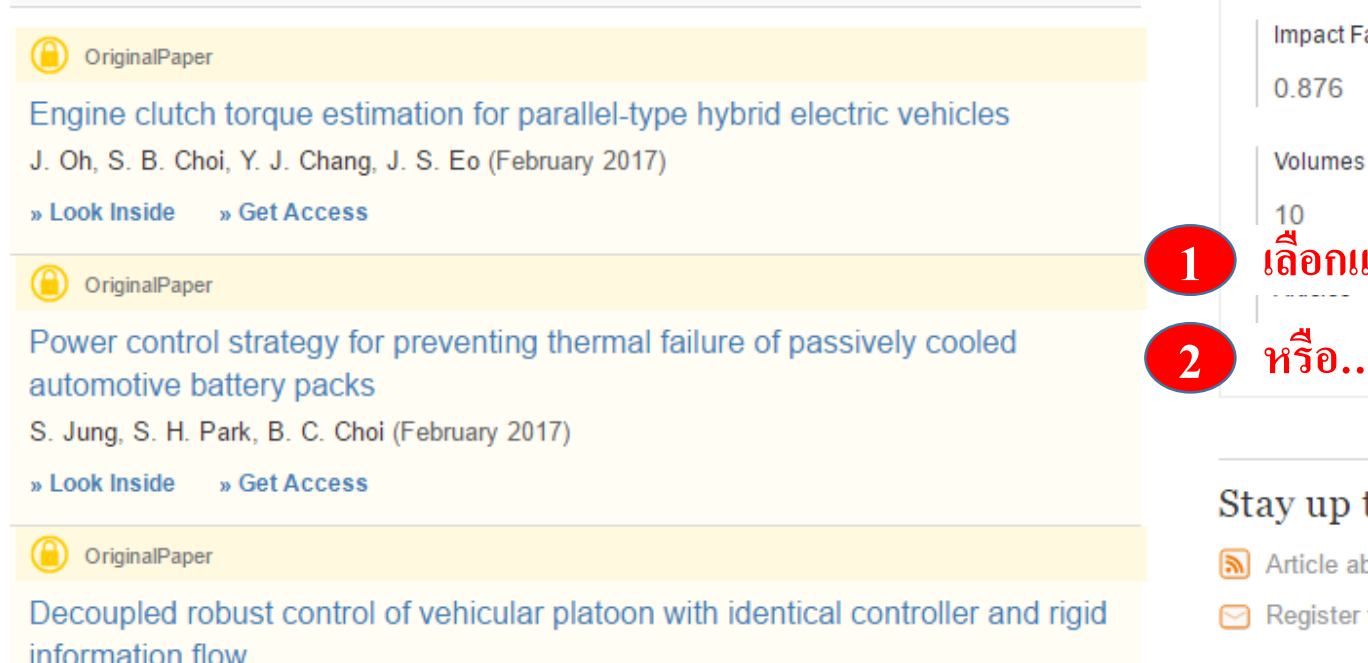

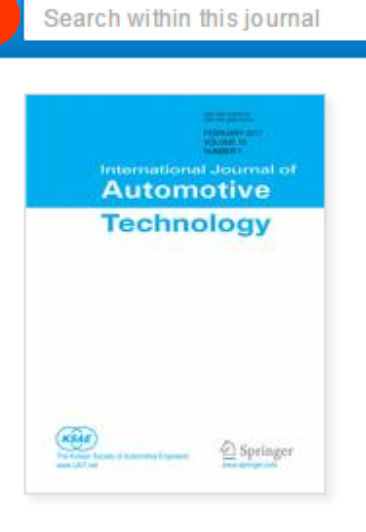

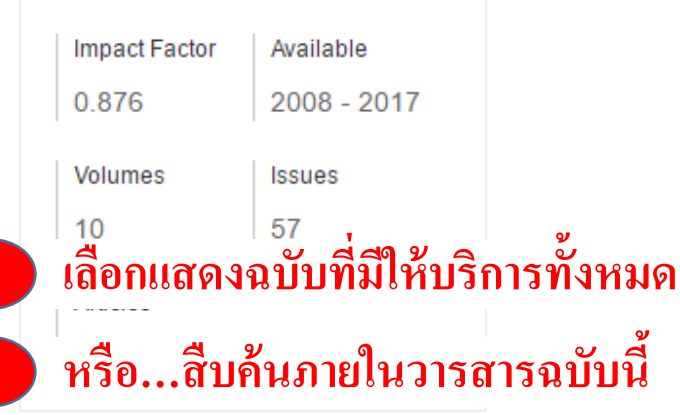

#### Stay up to Date

Article abstracts by RSS

#### ) » Up to Journal

Volumes

SpringerLink

### **Browse**

8

## International Journal of Automotive Technology

ISSN: 1229-9138 (Print) 1976-3832 (Online)

#### All Volumes & Issues

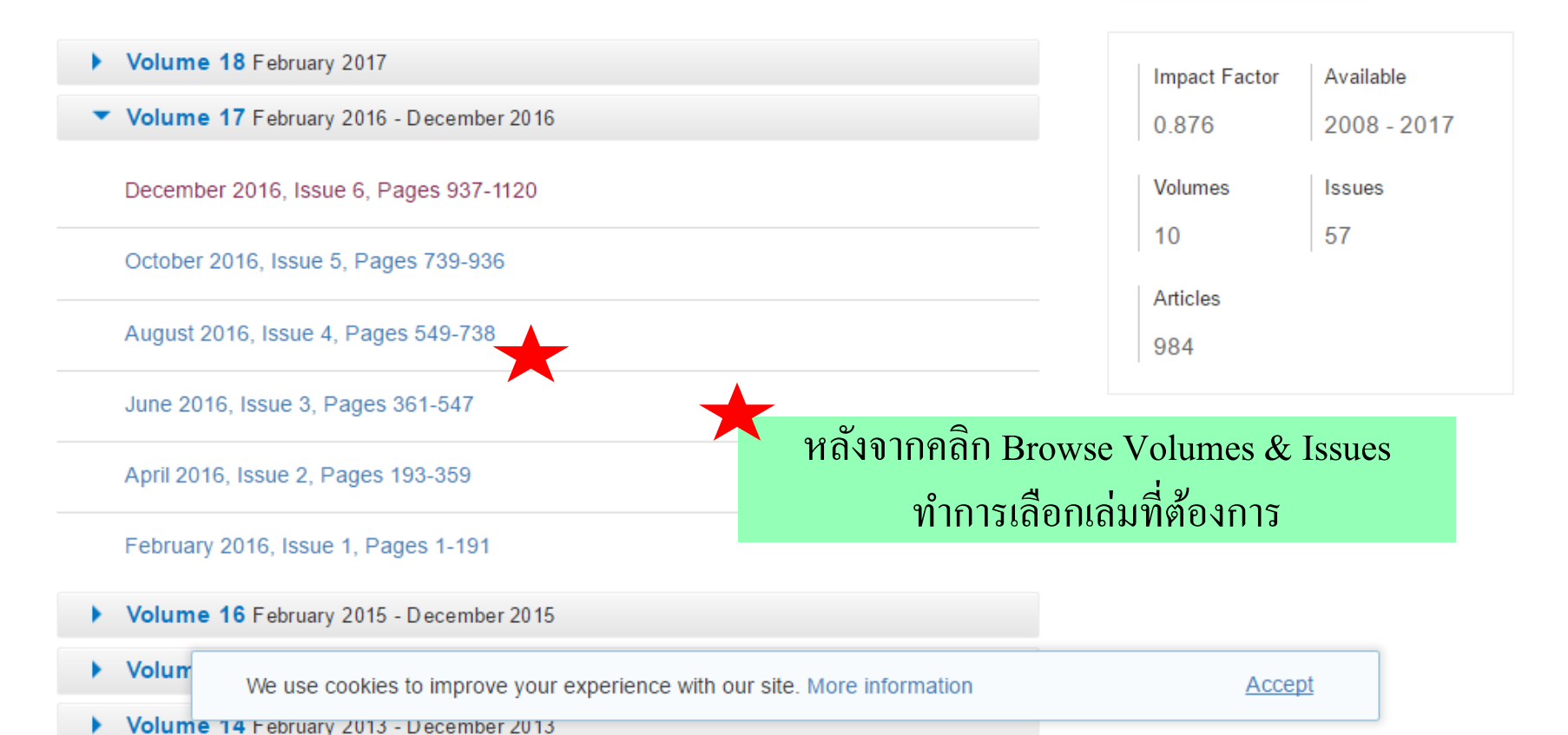

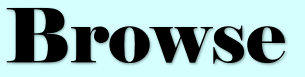

International Journal of Automotive Technology All Volumes & Issues

» Browse Volumes & Is

•

## Volume 17, Issue 5, October 2016

ISSN: 1229-9138 (Print) 1976-3832 (Online)

#### In this issue (18 articles)

. Cot Accord

OriginalPaper Flamelet combustion model for stratified EGR distribution in a diesel engine W. Park, K. Min Pages 739-750 » Get Access OriginalPaper Effects of air supply diffusers and ar return grilles layout on contaminants concentration in bus passenger compartment N. E. A. Shafie, H. M. Kamar, N. Kamsah Pages 751-762 » Get Access OriginalPaper เลือกเรื่องที่ต้องการ Effect of radial interference on torque capacity of press S. J. Chu, T. K. Jeong, E. H. Jung Pages 763-768 » Get Access OriginalPaper Hybrid modeling of seat-cab coupled system for truck L. L. Zhao, C. C. Zhou, Y. W. Yu

Management of the second second

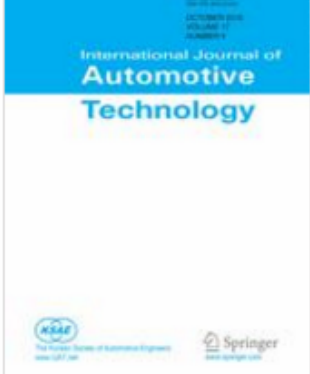

A \_ \_ \_ \_ \_

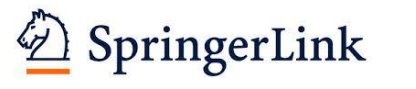

9

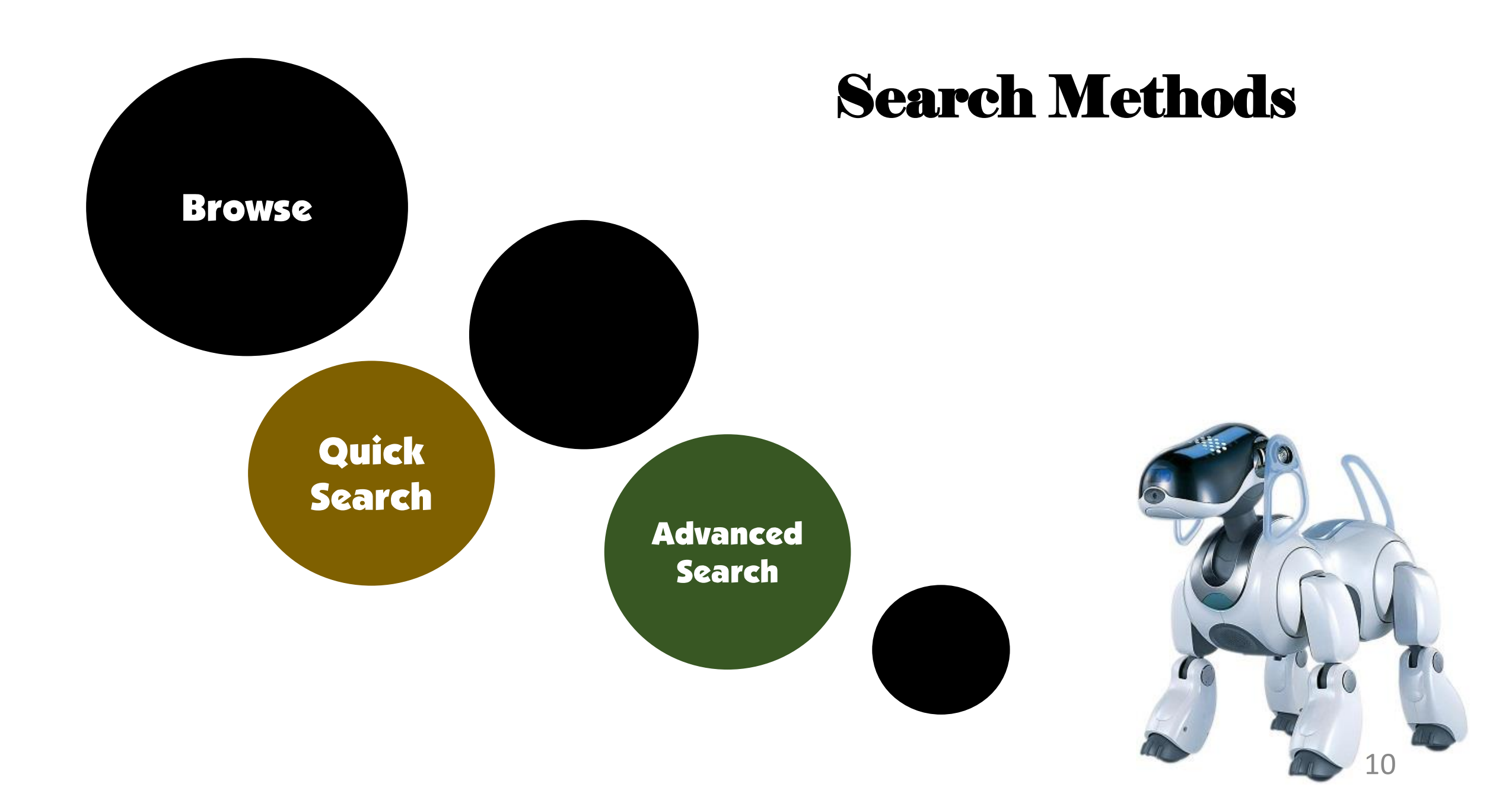

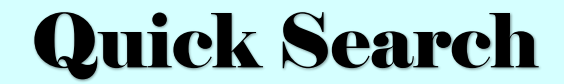

|                                 | D Springer Li          | nk      |                                                     |                      | Englion - Roddonilo oddon - |
|---------------------------------|------------------------|---------|-----------------------------------------------------|----------------------|-----------------------------|
|                                 | Search                 | 1       | 😢 New Search 🔍                                      | *                    |                             |
|                                 | Home • Contact Us      |         |                                                     | Advanced Search      |                             |
| Include Preview-Only<br>content |                        | ۲       | <b>407</b> Result(s) within Engineering ⊗ Journal ⊗ |                      | <u>&gt;</u>                 |
| F                               | Refine Your Search     |         | Sort By Newest First 🔻                              | Date Published       | Page 1 of 21                |
|                                 | Content Type           |         | Journal                                             |                      |                             |
|                                 | Journal                | 8       | Frontiers in Energy                                 |                      | 14 millions                 |
|                                 | Discipline             | see all | Volume 1 / 2007 - Volume 11 / 2017                  |                      | Frontiers in<br>Energy      |
|                                 | Engineering            | 8       |                                                     |                      |                             |
|                                 | Materials              | 94      |                                                     |                      | Barran Line                 |
|                                 | Computer Science       | 91      | ) Journal                                           |                      |                             |
|                                 | Physics                | 91      | Internetional Journal of Auto                       | we otive Teahy alogy |                             |
|                                 | Mathematics            | 48      | International Journal of Automotive Technology      |                      |                             |
|                                 | Subdiscipline          | see all | Volume 9 / 2008 - Volume 18 / 2017                  |                      |                             |
|                                 | Mechanical Engineering | 103     |                                                     |                      | 110°                        |
|                                 | Robotics               | 77      |                                                     |                      |                             |
|                                 | Civil Engineering      | ญิจา    |                                                     | หรือทำการสืบอื่าแบบบ | Advanad Soarah              |
| D SpringerLink                  | Production Engineering | - M 1   | MALIA MANU JAINIT Search                            |                      | Auvanceu Search             |
| = -18                           | Electronics            | 45      | Volume 1 / 2008 - Volume 10 / 2017                  |                      | Building Simulation         |

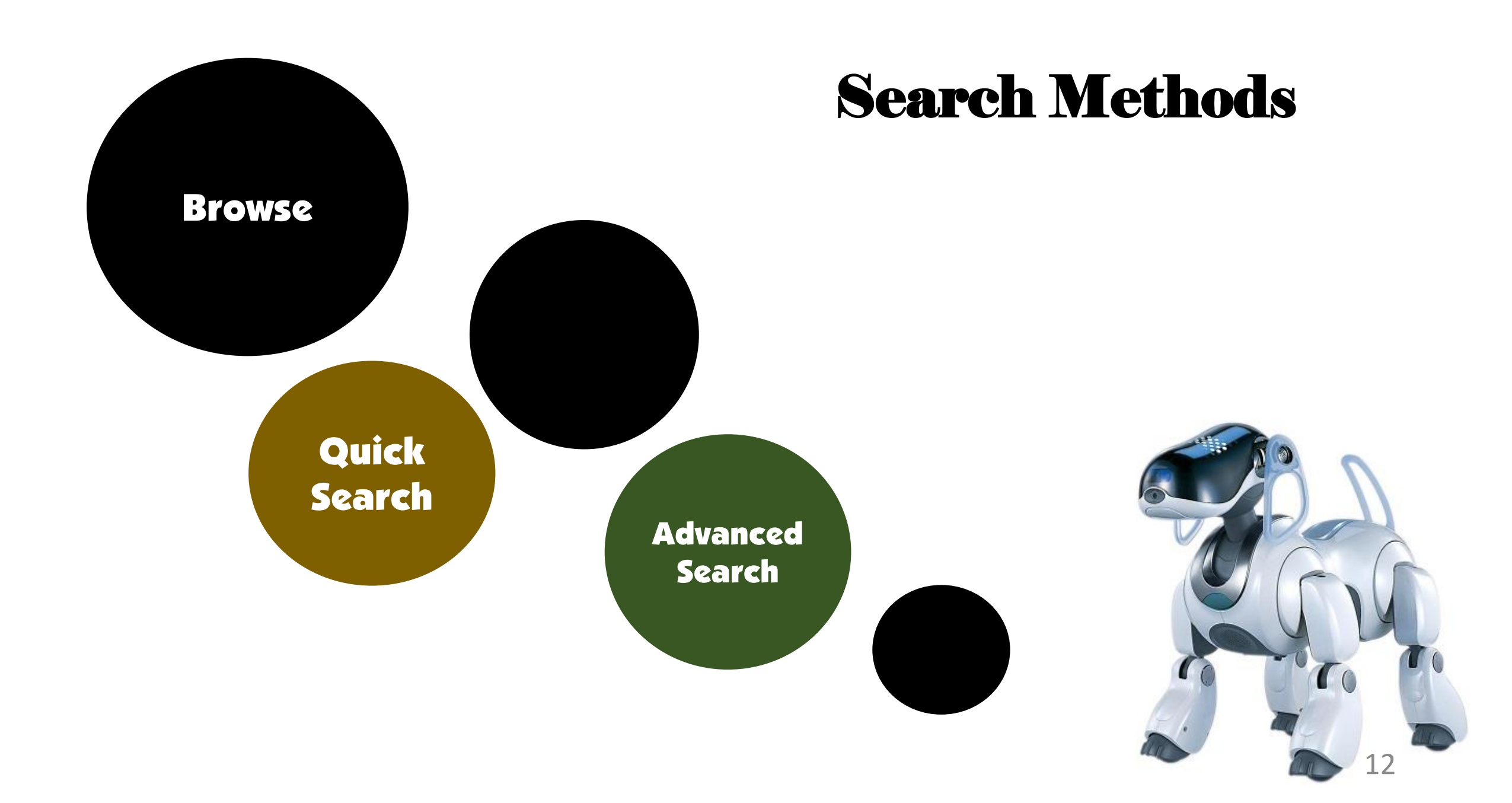

#### Advanced Search

# **Quick Search**

| vith the exact phrase                                          |                                             |
|----------------------------------------------------------------|---------------------------------------------|
| vith at least one of the words                                 | 1 พิมพ์คำหรือวลีตามเงื่อนไขที่ต้องกา        |
| vithout the words                                              | (1) เลือกค้นในส่วนชื่อเรื่องหรือชื่อผู้แต่ง |
| where the title contains                                       | 3 ระบุช่วงระยะเวลาตีพิมพ์                   |
|                                                                | 4 ทำการ Search                              |
| .g. "Cassini at Saturn" or Saturn vhere the author / editor is |                                             |
| .g. "H.G.Kennedy" or Elvis Morrison                            |                                             |
| between v and 3                                                |                                             |
| Include Preview-Only content                                   |                                             |

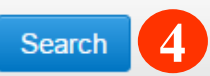

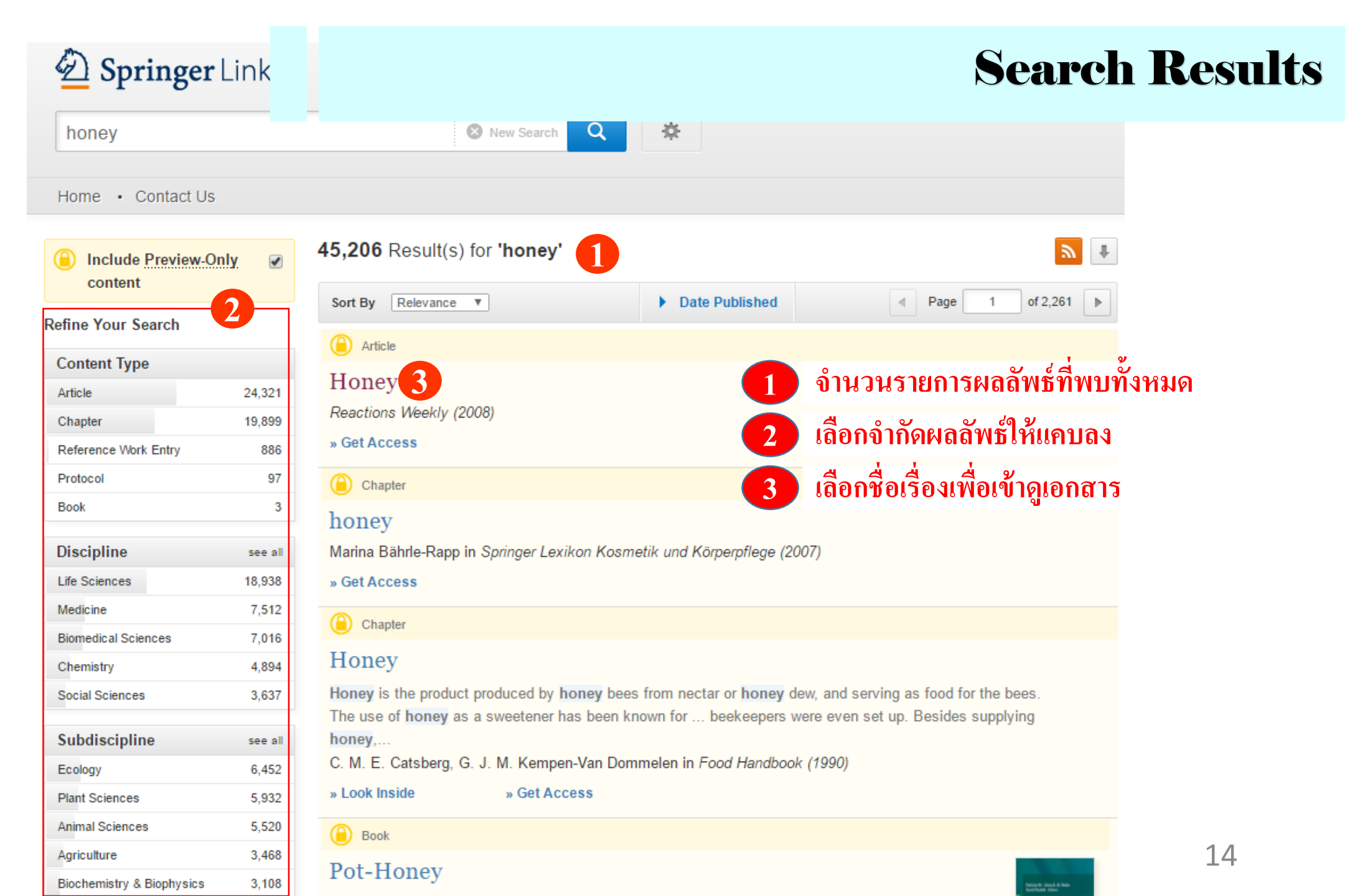

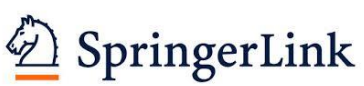

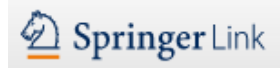

# **Search Results**

Tell us about your experience on SpringerLink and you could win a Macbook Pro. Take survey.

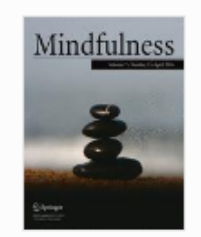

Mindfulness Marcelle Marcelle

Meditation Awareness Training for Individuals with Fibromyalgia Syndrome: an Interpretative Phenomenological Analysis of Participants' Experiences

| Authors                   | Authors and affiliations |                       |  |
|---------------------------|--------------------------|-----------------------|--|
| William Van Gordon 🖂 , Ed | o Shonin, Mark           | D. Griffiths          |  |
| ORIGINAL PAPER            | 2015                     | Cite this article as: |  |

First Online: 06 November 2015 เรียกดูบทความฉบับเต็มในรูปแบบ PDF

SpringerLink

Cite this article as: Van Gordon, W., Shonin, E. & Griffiths, M.D. Mindfulness (2016) 7: 409. doi:10.1007/s12671-015-0458-8

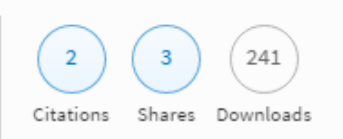

ส่งข้อมูลไปยังโปรแกรมจัดการบรรณานุกรม

#### สำหรับส่งข้อมูลทาง E-mail, Facebook, Twitter ๆลๆ

Fibromyalgia syndrome (FMS) is a complex and poorly understood psychosomatic pain disorder. The illness has been the subject of controversy, both in terms of the alleged lack of interest and capability of the medical community to understand and support patients with FMS, and the burden that such individuals place upon economic and healthcare resources. Due to the lock of convincing dote for the effectiveness of extent pharmacelogical and non-pharmacelogical

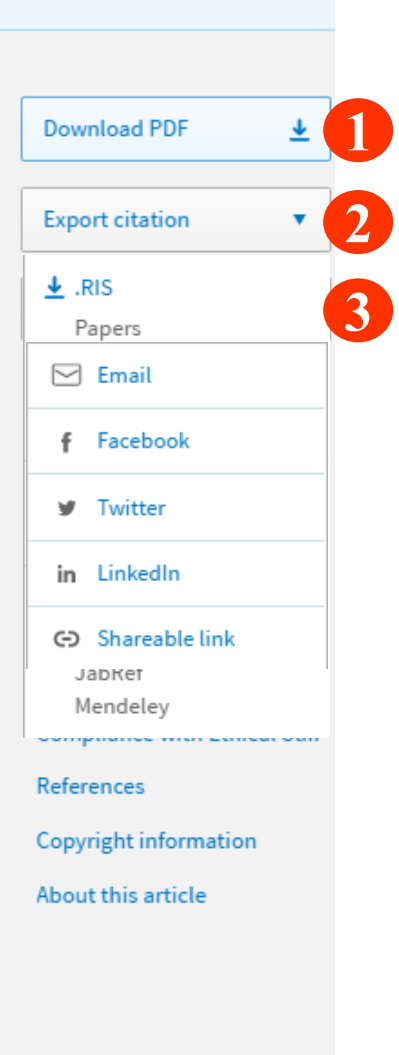

# **Full Text PDF**

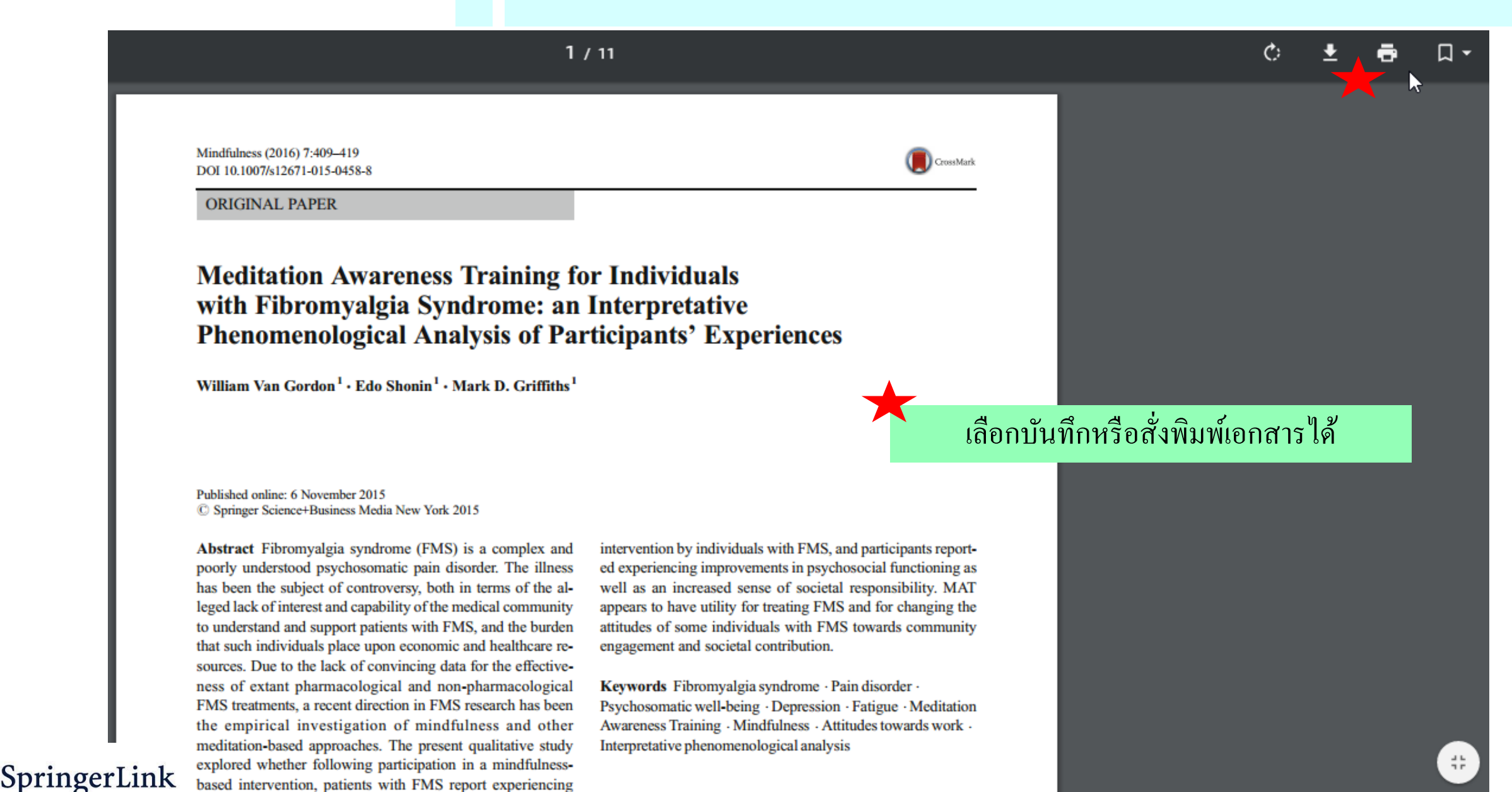

Introduction

changes in (i) how they experience and relate to their illness

Thank you

for your attention